# **1. Create Company Structure**

## Overview

In Produmex WMS you can create your company structure by defining Organizational Structure Elements (OSEs). You can define them manually and you can also import zones and bin locations with the Import Tool.

....

The following elements can be created in the structure:

| Element                             | Description                                                                                                    |
|-------------------------------------|----------------------------------------------------------------------------------------------------|
| Company                             | A company can be created only once per company database                                                                                                    |
| Warehouse                           | The warehouse marks the highest level below a company. It refers to the place<br>where goods are received, stored and from which they are shipped and it can also<br>be the location where goods are transformed (manufactured or packaged). A<br>warehouse in Produmex must always be linked to a warehouse in SAP Business<br>One. |
| Zone                                | The zone is a specific area in the warehouse where certain functions are grouped (e.g. goods receipt, shipping, packaging, etc.)                                                                                                    |
| Production Line                     | The production line is a line where goods are produced and packaged (as a part of a warehouse).                                                                                                    |
| Packing Line                        | The packing line is a line where goods that are picked on a movable location can be packed onto a logistic carrier to be shipped as a logistic unit.                                                                                                    |
| Dock                                | The doc is a location where goods are received and/or shipped (as a part of a warehouse).                                                                                                    |
| Warehouse<br>Automation<br>Location | The Warehouse Automation Location is an automated warehouse (mini load) that<br>manages input and output of items automatically. Produmex does not manage the<br>individual locations (boxes) in the automated warehouse, but keeps track of the<br>inventory on a global level.                                                     |
| Bin                                 | The bin is an individual storage location managed by Produmex.                                                                                                    |
| Silo Tank                           | The silo tank is a fixed bulk storage location.                                                                                                    |
| Movable Location                    | The movable location is a movable storage location (e.g. a picking cart) on which goods are temporarily stored after picking and before they are packed on a logistics carrier or used in production (e.g. a forklift).                                                                                                    |
| Thin Client                         | The Thin Client (or Mobile Client / Fat Client) is a fixed or mobile operator station (e.g. a touch screen, a handheld terminal) by which the operator interacts with Produmex.                                                                                                    |
| Printer                             | It marks a printer at a specific location or connected to a specific thin client.                                                                                                    |
| Scale                               | One scale can only belong to a single weighing room / dock / packing station.                                                                                                    |
| Weighing room                       |                                                                                                    |

## 1. Create your company

Create your company in the Organizational Structure and define the general company settings.

1. Go to Produmex menu > Organizational Structure.

- 2. Right-click on your company, select New OSE and select Company.
- 3. Fill in the Name and Code fields.
- 4. Set a default language for your Mobile Client in the Language drop-down menu.
- 5. Provide your MS SQL / HANA credentials in the DB User Name and Password fields.
- 6. Fill in the PMX License Server field.
- 7. Click 0K.

| Organizational Structure - Produmex WMS Add | -On                                                                           |                                                      |                          |                                                                            |            |
|---------------------------------------------|-------------------------------------------------------------------------------|------------------------------------------------------|--------------------------|----------------------------------------------------------------------------|------------|
| Search                                      | Code<br>Name                                                                  | COMP<br>WMS_Demo                                     |                          |                                                                            |            |
|                                             | General Defaults Extensi                                                      | on Parameter Pro                                     | duction SSCC Repor       | ts   Print Events   Zone Types   Page                                      | Sizes (++  |
|                                             | Company Logo URL                                                              | English (3)                                          | Y                        |                                                                            |            |
|                                             | DB User Name                                                                  | sa                                                   |                          |                                                                            |            |
|                                             | PMX License Server                                                            | PDMX_License_S                                       | ierver                   |                                                                            |            |
|                                             | Logistic Carriers<br>Store Logistic Carriers<br>Quality Status for Logistic   | on 1 Storage Locati<br>Carriers                      | on by Warehouse          | Move All Logistic Carriers on Recepti                                      | ion        |
|                                             | Select Driver When Load<br>Select License Plate Wh<br>Select Trailer Number W | ding<br>nen Loading<br>'hen Loading                  |                          | Goods Receipt Requires Suppl. Ref<br>Goods Receipt Automatically Prints It | tem Labels |
|                                             | Use Inventory Returnabl                                                       | e Items on Documer<br>le Items on Documer<br>e Items | nts [                    | Disable Item Selection in Flows                                            |            |
|                                             | Picklist Proposal Allowed     Do Not Lock Stock on F     Allow Overpicking    | l to Exceed Order<br>licking (Picklists can          | be created even if no st | ock is available.)<br>] Allow Overpicking (Customer Collect)               | ,          |
|                                             | Count Colli After Picking                                                     |                                                      |                          |                                                                            |            |
|                                             | Embed .NET forms in SE                                                        | 3O forms                                             | C                        | Usability Improvement Program                                              |            |
| < >>                                        | Ok Cancel                                                                     |                                                      |                          | [                                                                          | Export     |
|                                             |                                                                               |                                                      |                          |                                                                            | Close      |

## 2. Define SAP warehouse settings

Define your SAP warehouse settings. Produmex WMS adds the following user defined fields (UDFs) to the SAP warehouse settings:

- Is managed by Produmex?
- Is transit WHS?

2025/08/09 07:06

| Warehouses-(Default) - Setup |                |                   | _ 🗆 🗙 | ◀ ▼ ▶ General                              |               | * <u>×</u> |
|------------------------------|----------------|-------------------|-------|--------------------------------------------|---------------|------------|
| Warehouse Code 01            | Warehouse Name | General Warehouse |       | Is managed by Produmex?<br>Is transit WHS? | True<br>False | T<br>T     |
| General                      | Accounting     |                   |       |                                            |               | _          |
| Inactive<br>VAT Code         | > NY New York  | Drop-Ship         |       |                                            |               |            |
| Location                     | New York 🔻     | ✓ Nettable        |       |                                            |               |            |
|                              |                | Allow Use Tax     |       |                                            |               |            |

There are three possible combinations of the UDFs:

| Managed<br>by PMX | Transit<br>WHS | WMS<br>Terminology        | Setup needed in<br>the Organizational<br>Structure | Example                                                         | Can be used on<br>scanner                                                                |
|-------------------|----------------|---------------------------|----------------------------------------------------|-----------------------------------------------------------------|------------------------------------------------------------------------------------------|
| TRUE              | FALSE          | WMS warehouse             | YES - full setup                                   | Main stock<br>warehouse                                         | YES - full usage                                                                         |
| FALSE             | TRUE           | Transit<br>warehouse      | YES - only warehouse<br>& dock required            | truck, sales<br>employee stock,<br>etc.                         | YES - Ad-hoc<br>moves, Receive<br>from warehouse,<br>Picking for<br>Transfer<br>Requests |
| FALSE             | FALSE          | Standard SAP<br>warehouse | NO                                                 | Standard SAP<br>Production<br>warehouse, other<br>SAP warehouse | NO                                                                                       |
| TRUE              | TRUE           | N/A                       | /N/A                                               | Not possible                                                    | N/A                                                                                      |

### 3. Create PMX WMS warehouses

Create your PMX WMS warehouses in the Organizational Structure and define the warehouse settings.

- 1. Go to Produmex menu > Organizational Structure.
- 2. Right-click on your company, select New OSE and select Company.
- 3. Fill in the Name and Code fields. Use the same code as defined in SAP Business One.
- 4. Link the warehouse to the SAP Business One warehouse in the Warehouse drop-down list.
- 5. Click 0K.

| Organizational Structure - Produmex WMS Add                      | d-On                         |                        |
|------------------------------------------------------------------|------------------------------|------------------------|
| Crganizational Structure     Grue WMS Demo (COMP) - Empty = 52/5 | Code<br>Name                 | 01<br>GeneralWarehouse |
| in ( )                                                           | Warehouse                    | General Warehouse (01) |
|                                                                  | Stor. Loc. Logistic Carriers |                        |
|                                                                  | Stor. Loc. Returnable Items  | ✓                      |
|                                                                  | Location 'Lost and Found'    | ×.                     |
|                                                                  | Use Location Suggestions     | s?                     |

Last update: 2021/10/21 implementation:wms:configuration:create\_structure https://wiki.produmex.name/doku.php?id=implementation:wms:configuration:create\_structure 11:46

## 4. Create additional elements

Define the structure of your company by creating the necessary Organizational Structure Elements, for example create the zones, docks, bin locations of your warehouses.

#### **Example of Organizational Structure**

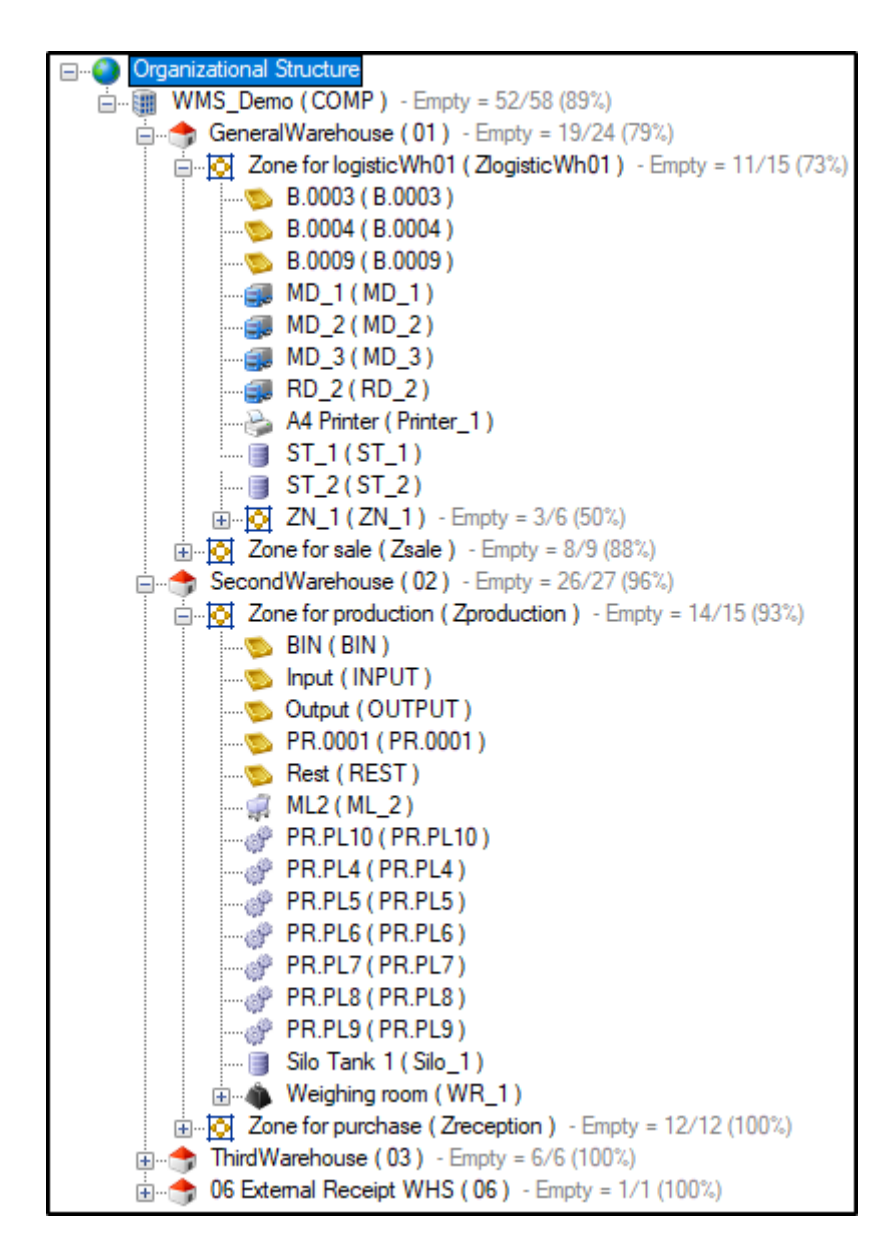

1. Go to Produmex menu > Organizational Structure.

2. Right-click on your company, select New OSE and select the necessary Organizational Structure Element.

| Organizational Structure - Produmex WMS / | Add-On       |                         |                               |                     |                               |                        |
|-------------------------------------------|--------------|-------------------------|-------------------------------|---------------------|-------------------------------|------------------------|
| Search                                    | Code<br>Name |                         | ProdumexWMS_Demo PMX WMS Demo |                     |                               |                        |
| PMX WMS Demo (ProdumexWMS                 |              |                         |                               |                     |                               |                        |
| New OS                                    | E 🕨          | Bin                     |                               | SSCC Repo           | rts Print Events Zone Type    | es Page Sizes ( • •    |
| Delete                                    |              | Company                 |                               | ~                   |                               |                        |
|                                           | Co           | Dock                    |                               |                     |                               |                        |
|                                           |              | Movable Locati          | on                            | -                   |                               |                        |
|                                           | DE           | Packing Line            |                               |                     |                               |                        |
|                                           | DE           | Printer                 |                               |                     |                               |                        |
|                                           | PN           | Production Line         | 2                             |                     |                               |                        |
|                                           |              | Scale                   |                               |                     |                               |                        |
|                                           |              | SiloTank                |                               | Varehouse [         | Move All Logistic Carriers of | n Reception            |
|                                           |              | Thin Client             |                               | ased (RELEASE       | D) ~:                         |                        |
|                                           |              | Warehouse               |                               | [                   | Goods Receipt Requires Su     | uppl. Ref              |
|                                           | H            | Warehouse Auto          | omation Location              |                     | Goods Receipt Automatical     | lly Prints Item Labels |
|                                           |              | Weighing room           |                               |                     | Disable Item Selection in El  |                        |
|                                           |              | Zone                    |                               |                     | Disable item Selection in Fi  | ows                    |
|                                           | Ch Ch        | eck to Add Returnabl    | le Items                      | _                   |                               |                        |
|                                           | Pic          | klist Proposal Allowed  | d to Exceed Order             |                     |                               |                        |
|                                           |              | Not Lock Stock on F     | Picking (Picklists can be c   | reated even if no s | tock is available.)           | - C-II                 |
|                                           |              | ow Overpicking          |                               | l                   | Allow Overpicking (Custome    | er Collect)            |
|                                           |              | unt Colli After Picking |                               |                     |                               |                        |
|                                           | Fr Fr        | bed NET forms in St     | BO forms                      | ſ                   | Usability Improvement Prog    | ram                    |
|                                           |              |                         |                               |                     | g county improvement may      |                        |
| <                                         | >            | )k Cancel               |                               |                     |                               | Export                 |
|                                           |              |                         |                               |                     |                               | Close                  |

3. Provide a code and a name for the element and define its settings.

**Tip:** You can also import zones and bin locations with the Import Tool. For more information click here.

4. To create a sub-element, right-click on an element in the Organizational Structure, select New OSE and select the necessary sub-element.

Last update: 2021/10/21 implementation:wms:configuration:create\_structure https://wiki.produmex.name/doku.php?id=implementation:wms:configuration:create\_structure 11:46

| Organizational Structure - Produmex WMS Ad                                            | d-On                                                                                                    |                                                             |                                                                 |       |
|---------------------------------------------------------------------------------------|----------------------------------------------------------------------------------------------------|-------------------------------------------------------------|-----------------------------------------------------------------|-------|
| Organizational Structure                                                              | Search                                                                                                    | Code<br>Name                                                | WH_1<br>Warehouse 1                                             |       |
| PMX WMS Demo ( ProdumexWMS_D<br>Warehouse 1 ( WH 1 ) • Emoty =<br>New OSE •<br>Delete | emo ) - Empty =<br>12/31 (39%)<br>Bin<br>Company<br>Dock<br>Movable Loca<br>Packing Line<br>Printer<br>Production Li<br>Scale<br>SiloTank<br>Thin Client<br>Warehouse<br>Warehouse Av<br>Weighing roo<br>Zone | Name<br>Warehouse<br>Ition<br>ne<br>utomation Location<br>m | Warehouse 1 General Warehouse (01) Logistic Carrier 1 (LC_1) s? |       |
| <                                                                                     | >                                                                                                    | Ok Cance                                                    | Inventory                                                       | Close |

## 5. Define Organizational Structure settings

1. Beside the general settings, define additional settings on a company level. For information click here.

| Organizational Structure - Produmex WMS Add  | l-On                                                                                                    |                                                                                                    | _ 🗆 🗙                 |
|----------------------------------------------|----------------------------------------------------------------------------------------------------|----------------------------------------------------------------------------------------------------|-----------------------|
| Organizational Structure     WMS_Demo (COMP) | Code<br>Name                                                                                                    | COMP<br>WMS_Demo                                                                                                    |                       |
|                                              | Language<br>Company Logo URL                                                                                                    | English (3)                                                                                                    |                       |
|                                              | DB User Name<br>DB Password                                                                                                    | Sa                                                                                                    |                       |
|                                              | PMX License Server<br>Logistic Carriers<br>✓ Store Logistic Carrier<br>Quality Status for Logisti<br>Select Driver When Lo<br>Select License Plate V<br>Select Trailer Number | rs on 1 Storage Location by Warehouse Move All Logistic C<br>ic Carriers Released (RELEASED)<br>Dading Goods Receipt Re<br>When Loading Goods Receipt Au<br>When Loading | Carriers on Reception |

2. Define the settings of your Organizational Structure Elements. For more information on the settings click here.

https://wiki.produmex.name/

| From:                                  |
|----------------------------------------|
| https://wiki.produmex.name/ - Produmex |

Permanent link: https://wiki.produmex.name/doku.php?id=implementation:wms:configuration:create\_structure

7/7

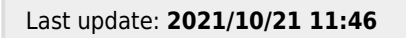

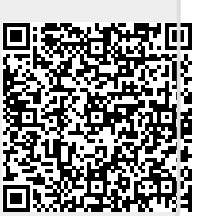